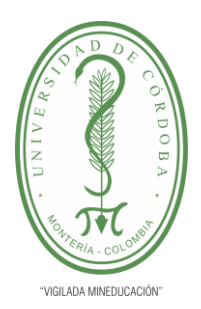

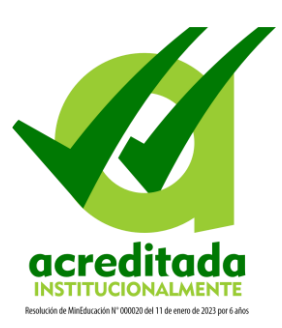

Consulta de Liquidación de Matrícula Financiera y Deudas

Ingrese a Academusoft

Una vez acceda encontrará la siguiente interfaz

| Campus      |                                                                 | UNIVERSIDAD DE CÓRDOBA             |
|-------------|-----------------------------------------------------------------|------------------------------------|
| 🛛 🖻 🎙 🛇 🛛 🗎 | Hola, abel Andras Ricardo Forbia, bienvenido(a) a su Campus TI. | Último Ingreso 11-12-2023 08:54:21 |
| Editar 🗸    | Gestión                                                         | Editar 🖊                           |
|             | Académico<br>Éstudiante                                         | Editar 🖉                           |
|             |                                                                 | HermeSoft21                        |

Ingrese a la funcionalidad Académico Estudiante

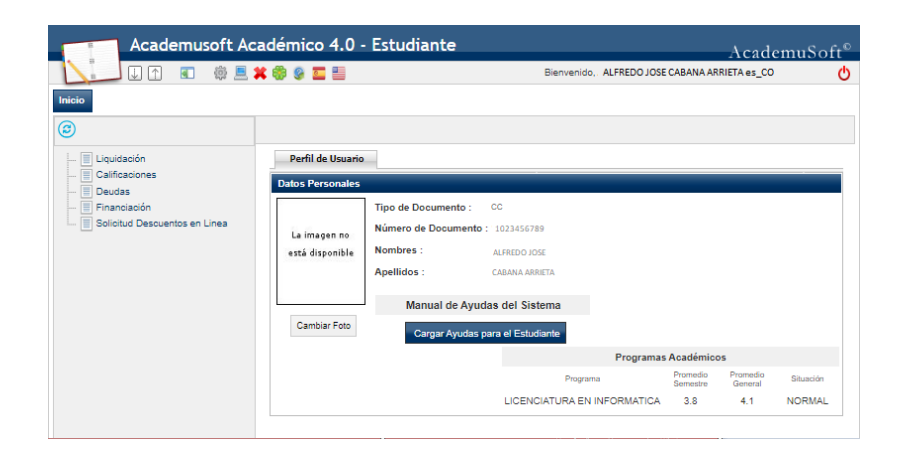

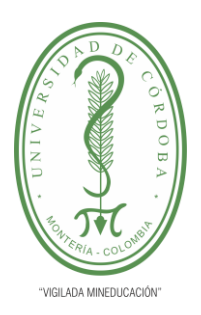

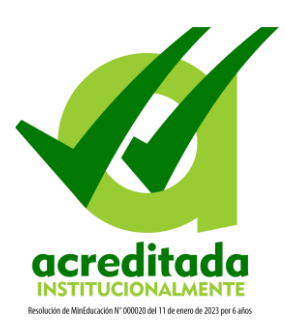

En la parte izquierda de la ventana encontrará el árbol de funcionalidades disponibles, dentro de las cuales están las opciones que le permitirán Consultar liquidaciones de matrícula financiera (Opción en el menú Liquidación) y Consultar deudas o impedimentos pendientes (Opción en el menú Deudas).

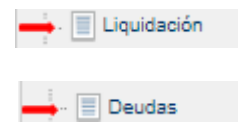

## 1. Opción Liquidación

Le permite consultar liquidación de matrícula. Ingrese a la opción "Liquidación", seleccione el programa para el cual desea consultar la liquidación y haga clic en el botón **Continuar**.

| Consultar Liquidación de Estudiante |                                      |  |  |  |  |  |
|-------------------------------------|--------------------------------------|--|--|--|--|--|
| Identificación                      | Nombre                               |  |  |  |  |  |
| 1023456789                          | ALFREDO JOSE CABANA ARRIETA          |  |  |  |  |  |
|                                     | Programas                            |  |  |  |  |  |
|                                     | LICENCIATURA EN INFORMATICA DIURNA 🗙 |  |  |  |  |  |
|                                     | Continuar                            |  |  |  |  |  |

Se le mostrarán las liquidaciones generadas y podrá visualizar el total liquidado, total descontado y el estado de la Liquidación; para ver el detalle, seleccione la liquidación deseada y haga clic en el botón **Continuar**.

| Consultar Liquidación de Estudiante                             |                          |                  |                                                                                      |        |                             |                  |                   |              |            |            |           |  |
|-----------------------------------------------------------------|--------------------------|------------------|--------------------------------------------------------------------------------------|--------|-----------------------------|------------------|-------------------|--------------|------------|------------|-----------|--|
| Detes Baicos                                                    |                          |                  |                                                                                      |        |                             |                  |                   |              |            |            |           |  |
| Identificación                                                  |                          | Tipo de Document | 0                                                                                    | Nombre |                             |                  |                   |              | c          | Código     |           |  |
| 1023456789                                                      |                          | cc               |                                                                                      |        |                             |                  |                   |              |            | P000114654 |           |  |
|                                                                 | Jnidad Rep               | gional           |                                                                                      |        | Programa                    |                  |                   |              | Jornada    |            |           |  |
| MONTERIA                                                        |                          |                  |                                                                                      |        | LICENCIATURA EN INFORMATICA |                  |                   |              | DIURNA     |            |           |  |
|                                                                 | Categoria Situación      |                  |                                                                                      |        |                             |                  |                   |              |            |            |           |  |
|                                                                 | ANTIGUO NORMAL           |                  |                                                                                      |        |                             |                  |                   |              |            |            |           |  |
| Liste de Liquidaciones Actuales                                 |                          |                  |                                                                                      |        |                             |                  |                   |              |            |            |           |  |
| Referencia de Pago                                              | Año                      | Período          | Total Liquidado Total Descuento Saldo a Favor Saldo en Contra Valor Pagado Saldo Act |        |                             |                  | ictual            | Estado       | Tipo       |            |           |  |
| 2311 - 8                                                        | 2023                     | 2                | 473.700,00                                                                           | 0,00   | 0,00                        | 0,00             | (                 | 0,00         | 473.700,00 | PENDIENTE  | NORMAL    |  |
| Lista de Financiaciones                                         |                          |                  |                                                                                      |        |                             |                  |                   |              |            |            |           |  |
| Número Financiación Fecha                                       | cha Plan de Financiación |                  |                                                                                      |        |                             | Total Financiado | Interés Corriente | Interés Mora | Período    | Año        | Estado    |  |
| No se encontraron financiaciones pendientes para el estudiante. |                          |                  |                                                                                      |        |                             |                  |                   |              |            |            |           |  |
| Importmentes                                                    |                          |                  |                                                                                      |        |                             |                  |                   |              |            |            |           |  |
| El estudiante está libre de impedimentos.                       |                          |                  |                                                                                      |        |                             |                  |                   |              |            |            |           |  |
|                                                                 |                          |                  |                                                                                      |        |                             |                  |                   |              |            |            | Continuar |  |

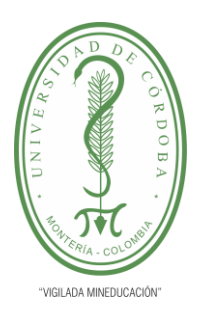

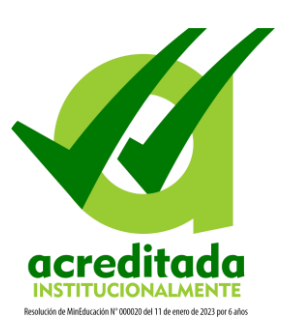

Visualizará los conceptos liquidados y los descuentos aplicados; si desea imprimir el volante para realizar pago en banco haga clic en el botón **Imprimir**.

|                                             |                        |                               | Consultar Liquidación de l      | Estudiante        |                           |              |                 |                          |                |            |
|---------------------------------------------|------------------------|-------------------------------|---------------------------------|-------------------|---------------------------|--------------|-----------------|--------------------------|----------------|------------|
|                                             |                        |                               | Datos Básicos                   |                   |                           |              |                 |                          |                |            |
| Identificación                              | Tipo de Documento      | ento Nombre                   |                                 |                   |                           |              |                 |                          | Cóc            | tigo       |
| 9696969696                                  | cc                     | CC NATALIA GOMEZ PEREZ        |                                 |                   |                           |              |                 |                          | P0001          | 32585      |
|                                             | Programa Jornad        |                               |                                 |                   |                           |              |                 | a                        |                |            |
|                                             |                        | BACTERIOLOGÍA DIURI           |                                 |                   |                           |              |                 | A                        |                |            |
| Referencia de Pago de la Liquidación        | Estado                 | Estado Tipo Año Período Ligui |                                 |                   | odo Liquidado             | Fecha de l   | Expedición      |                          |                |            |
| 3891 - 1                                    | PAGADO                 |                               | NORMAL                          |                   | 2024                      |              | 1               |                          | 18-01-2024     |            |
|                                             |                        |                               | Conceptos Liquidad              | os                |                           |              |                 |                          |                |            |
|                                             |                        | Descripción                   |                                 |                   |                           |              |                 |                          | Valor          |            |
| MATRICULA PREGRADO PRESENCIAL (MEC.UNICORDO | BA)                    |                               |                                 |                   |                           |              |                 |                          |                | 580.000,00 |
| CARNET ESTUDIANTIL PREGRADO                 |                        |                               |                                 |                   |                           |              |                 |                          |                | 34.800,00  |
| SEGURO ESTUDIANTIL PREGRADO                 |                        |                               |                                 |                   |                           |              |                 |                          |                | 19.000,00  |
|                                             |                        |                               |                                 |                   |                           |              | Total           |                          |                | 633.800,00 |
|                                             |                        |                               | Descuentos                      |                   |                           |              |                 |                          |                |            |
|                                             |                        | Descripción                   |                                 |                   |                           |              |                 |                          | Valor          |            |
|                                             |                        |                               | No se encontraron regi          | stros.            |                           |              |                 |                          |                |            |
| Valor Total Liquidado                       | Valor Total Descontado | Valor                         | Saldo a Favor                   | Valor             | Saldo en Contra           |              | Valor Anticipo  | dipo Valor Total a Pagar |                |            |
| 633.800,00                                  | 0,00                   |                               | 0,00 0,00                       |                   |                           |              | 0,00 833.800,00 |                          |                |            |
|                                             |                        |                               | Fechas Limites Glob             | ales .            |                           |              |                 |                          |                |            |
| Fecha de Pago                               | Recargo o Descuento    | Valor a Pagar Descripción     |                                 |                   | Porcentaje basado en Seme |              | Semestre        |                          |                |            |
|                                             |                        |                               | No se encontraron regi          | stros.            |                           |              |                 |                          |                |            |
| Number 11 Prove                             |                        |                               | Cuentas Bancaria                |                   |                           |              |                 | N.C.                     | a da la Querra |            |
| Nombre dei Banco                            |                        |                               | No co construint mai            | mbre de la Cuenta |                           |              |                 | Numer                    | o de la Cuenta |            |
|                                             |                        |                               | No se encontraron regi          | 5005.             |                           |              |                 |                          |                |            |
|                                             |                        |                               | El estudiante se enquentra a    | aat w calue       |                           |              |                 |                          |                | _          |
|                                             |                        |                               | Crestodiante se encoentra a j   | Antonia           |                           |              |                 |                          |                |            |
| Ten                                         |                        | En                            | Pagos de la Liquidación         | Actual            | Estado                    |              |                 | Valor                    |                |            |
| PAGO EN LINEA                               |                        |                               | 02-01-2024 00:00:0              | 0 VALIDO          | Latado                    |              |                 | 1901                     |                | 633 800 00 |
|                                             |                        |                               |                                 |                   |                           | Total Pagado |                 |                          |                | 633 800 00 |
|                                             |                        | Saldo Actual                  |                                 |                   |                           |              |                 |                          | 0,00           |            |
|                                             |                        |                               | Impedimentos                    |                   |                           |              |                 |                          |                |            |
|                                             |                        |                               | El estudiante está libre de imp | pedimentos.       |                           |              |                 |                          |                |            |
|                                             |                        |                               |                                 |                   |                           |              |                 |                          |                |            |
|                                             |                        |                               |                                 |                   |                           |              |                 |                          |                | Imprimir   |

**Nota:** Cuando el estudiante tiene una deuda, el sistema no le genera la liquidación. Si este es su caso, verifique en la opción "**Deudas**", qué tiene pendiente y contáctese con la unidad administrativa correspondiente para solucionarlo. Una vez el impedimento sea solucionado, deberá notificar a la División Financiera para que le realice nuevamente el proceso de liquidación.

## 2. Opción Deudas

Le permite consultar las deudas que posee con las unidades administrativas como biblioteca, bienestar y/o financiera.

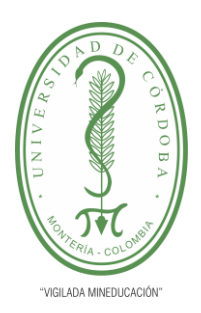

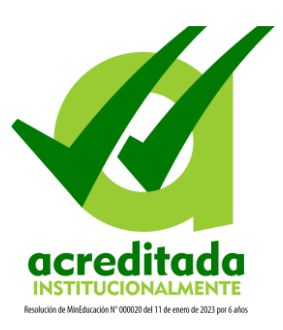

Ingrese a la opción "Deudas", visualizará las deudas que posee con su información respectiva, tal como Unidad, Tipo, Valor, Estado, entre otros datos. Cuando el Estado es Vigente significa que la deuda está ACTIVA.

| Deudas por Estudiante            |                            |                |                             |          |          |                   |  |  |  |
|----------------------------------|----------------------------|----------------|-----------------------------|----------|----------|-------------------|--|--|--|
| Lista de Deudas »» 01 - 1 de 1 🗸 |                            |                |                             |          |          |                   |  |  |  |
| Tipo de Doc.                     | imento                     | Identificación |                             | Nombre   |          |                   |  |  |  |
| CÉDULA DE CIUDADANÍA COLOMBIANA  |                            | 1023456789     | ALFREDO JOSE CABANA ARRIETA |          |          |                   |  |  |  |
| Unidad                           | Grupo de Deuda             | Tipo de Deuda  |                             | Articulo | Cantidad | Valor de la Deuda |  |  |  |
| LABORATORIOS                     | PRESTAMO DE<br>LABORATORIO | LABORATORIO    | BEAKER                      |          | 1,00     | 50.000,00         |  |  |  |
|                                  |                            |                |                             |          | Total    | 50.000,00         |  |  |  |

Para solucionar esta situación, debe dirigirse a la Unidad Administrativa o Académica correspondiente, recuerde que tener deudas no permitirá que se le generen proyecciones de liquidación de matrícula financiera.